# Réservation

#### A SAVOIR :

Nous offrons la possibilité de payer en plusieurs fois par chèque. Dans ce cas, les chèques sont à remettre lors de l'inscription, ils seront encaissés aux dates convenues.

Tarif réduit réservé aux étudiants (post-bac), demandeurs d'emploi, RSA, ASPA. Sur présentation d'un justificatif avant la réservation, un code promo vous sera remis. Valable uniquement sur le tarif 1 cours par semaine.

# Comment réserver ?

## Étape 1

Cliquer sur la flèche pour dérouler le menu puis sélectionner un service.

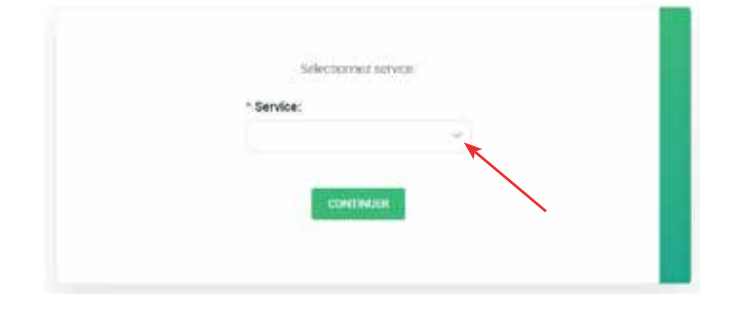

| Selectronivez service:                    |
|-------------------------------------------|
| * Service:                                |
|                                           |
| Courte Artia graphi guile                 |
| Cours Earde dessiner & Illustration       |
| Cours Desain & Penture pour Adultes       |
| Ginara Deman & Pereture pour Enforth/Ados |

#### Étape 2

Sélectionner un forfait (année, trimestre...) en cliquant dessus.

| Sélectionnez service:                                                                                                    |  |
|----------------------------------------------------------------------------------------------------|--|
| Cours Dessin & Peinture pour Adultes                                                                                                    |  |
| Orocontile dans une 455.00 (<br>offre 1 Année de cours<br>collectifs Dessin 8<br>Peinture Adulte - 1<br>cours/semaine<br>Cours Dessin 6 Peinture pour 103<br>Adutes |  |
| Disponible dans une 1775.00 €<br>offre<br>1 Année de cours<br>collectifs Dessin &                                                                                   |  |

# Étape 3

Vérifier les conditions (âge, niveau...) puis cliquer sur continuer.

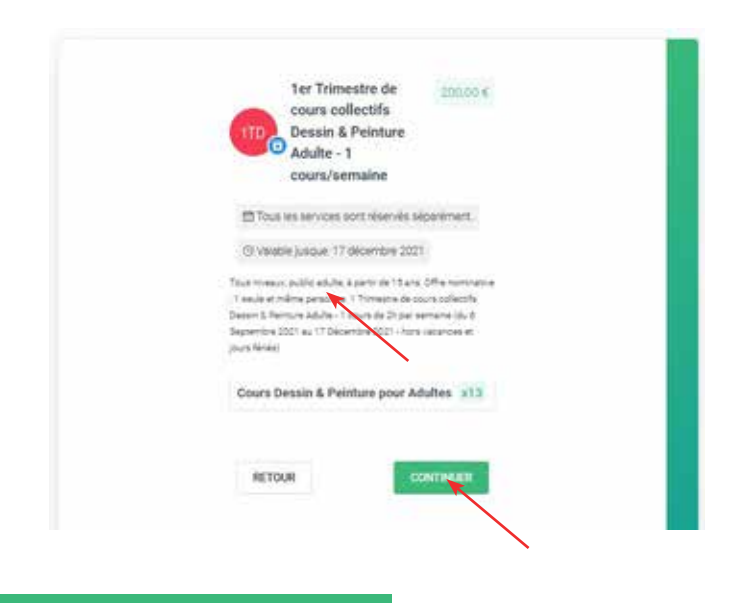

### Étape 4

Sélectionner les rendez-vous (merci de sélectionner le même jour et horaire pour chaque semaine). Pour cela, faire défiler le calendrier, cliquer sur la date puis sur le créneau (uniquement si plusieurs horaires sont proposés). Cliquer ensuite sur ajouter un rendez-vous. Procéder de la même façon pour chaque cours. Puis cliquer sur continuer.

RETOUR

|     | 10.22         | 10. 22 novembra 2021 - 19:00 |      |        |        |     |  |  |
|-----|---------------|------------------------------|------|--------|--------|-----|--|--|
|     |               | Garapathan                   |      |        |        |     |  |  |
|     | <             |                              | novi | mbre   | 2021   |     |  |  |
|     | - <b>B</b> _1 |                              |      |        |        |     |  |  |
|     |               |                              |      |        |        |     |  |  |
|     |               |                              |      |        |        |     |  |  |
|     | 15            |                              |      |        |        |     |  |  |
|     | *             |                              |      |        |        |     |  |  |
|     |               |                              |      | ini in | *      |     |  |  |
|     | 29            | 30                           |      |        |        |     |  |  |
|     |               |                              |      |        |        |     |  |  |
| 4 m |               |                              |      |        |        |     |  |  |
|     |               |                              |      |        | antz v | ous |  |  |

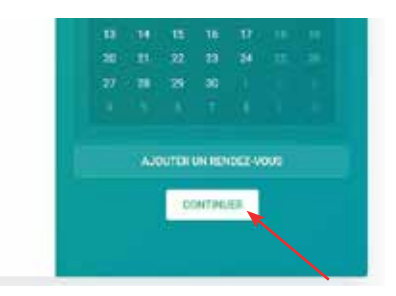

### Étape 5

#### Vérifier les informations puis cliquer sur continuer.

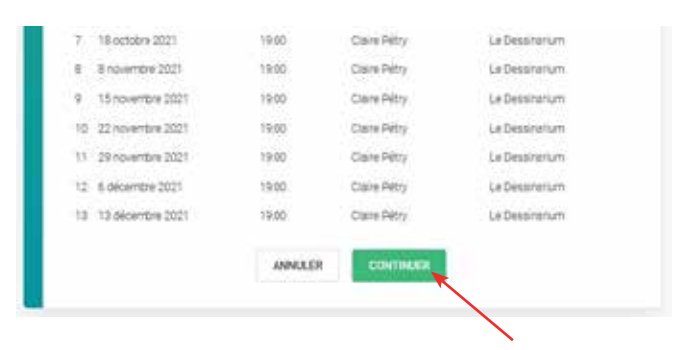

# Étape 6

Entrer les coordonnées (prénom, nom, email, téléphone) puis cliquer sur confirmer.

| Prénom:    | * Nom de famille: |          |
|------------|-------------------|----------|
| * Email:   | * Téléphone       |          |
| Coût Total |                   | 200.00 ( |
|            | Anoder Confirme   |          |
|            |                   | •        |

Pour bénéficier d'une réduction (étudiant post-bac, demandeur d'emploi, RSA, ASPA), entrer le code promo donné puis cliquer sur appliquer le code promo, ensuite cliquer sur valider la commande. Sinon cliquer directement sur valider la commande.

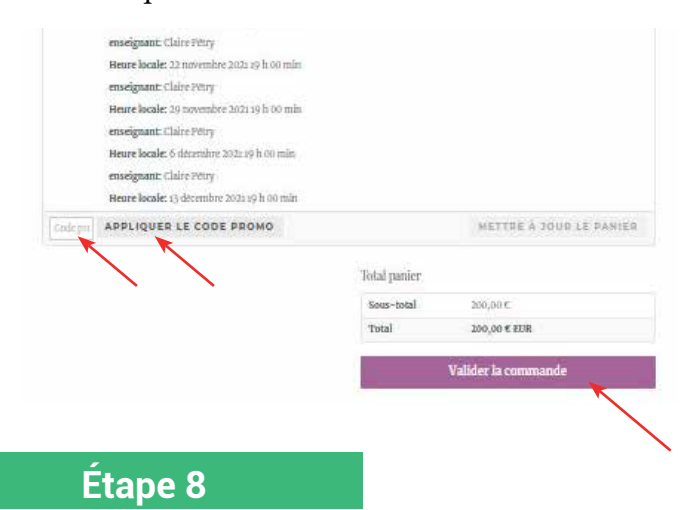

Compléter les coordonnées (adresse postale : numéro et rue, code postal, ville).

| Détails de fact             | iration               | Informations complémentaires                  |
|-----------------------------|-----------------------|-----------------------------------------------|
| Printed & C                 | 10m*                  | Notan de commande (Ianitait?)                 |
| - Sector                    | -                     | formation more set to a complete an any prese |
| Nors de l'entreprise dis    | (Boot)                |                                               |
| lapijošejos *               |                       |                                               |
| Numation of parts do too    | 1                     |                                               |
| magnification internet case | and a load            |                                               |
| ×                           |                       |                                               |
|                             | a. In. etc. Hausterff |                                               |
| Code postal *               |                       |                                               |
| K                           |                       |                                               |
| ville*                      |                       |                                               |
| K                           |                       |                                               |
| Teltboor*                   |                       |                                               |
|                             |                       |                                               |
| Admine de menagerie '       |                       |                                               |
|                             |                       |                                               |
| Votre comman                | de                    |                                               |
| Preduit                     |                       | Socar target                                  |
| Pater cars ils issue        |                       |                                               |
| Anlo de l'affre:            |                       |                                               |

Sélectionner le mode de paiement : par carte bancaire (entrer le numéro de carte, la date d'expiration et le cryptogramme) ou paiement par chèque ou espèce à remettre sur place lors du premier cours (plusieurs chèques peuvent être remis pour un paiement en plusieurs fois). Lire les conditions générales puis cliquer pour les accepter. Cliquer ensuite sur commander.

| Heyate Becalar: 29 (accessible: 26)(1.19 N OC mills)                                                                                                    |                                                            |
|----------------------------------------------------------------------------------------------------|------------------------------------------------------------|
| ensing work, Clube Micry                                                                                                    |                                                            |
| Biarrame Socialier III deliverminer volute an III-bie minn                                                                                                    |                                                            |
| mergeest duisifyiny                                                                                                    |                                                            |
| Herane Secular 11 décember 2001 10 h colonia                                                                                                    |                                                            |
| sone-total                                                                                                    | 300,00 K                                                   |
| Tetal                                                                                                    | 200,00 € 18.8                                              |
| Gebeute coldescente de délat                                                                                                    |                                                            |
| Lates in Walls de vous carts                                                                                                    |                                                            |
| - Statistic many                                                                                                    | - server and                                               |
| <ul> <li>Despires he inferentions is primered does not couple pour not produced.</li> </ul>                                                                        | in arban.                                                  |
| · Pairments par chiegar in espère                                                                                                    |                                                            |
|                                                                                                    |                                                            |
| Van hanselet, som af den senaret at flinden para de Galeronet, de retter samman<br>et polit i frasteret Nama deletters datas sector periligijo in senal heritatiki | de, viset armelijnigset sammas de inter visite da site wit |
| () ("at la et l'accepte les constituies grunnaise"                                                                                                    |                                                            |
|                                                                                                    | COMMANDER                                                  |
|                                                                                                    |                                                            |

# Étape 9

La réservation est finalisée. Un message confirme la commande.

Un mail de confirmation est envoyé (il finit parfois dans les spams).

Un mail wordpress est également envoyé. Celui-ci permet de configurer son compte pour ensuite gérer ses réservations (absences, présences...)

| Command                                    | e reçue                |                       |                      |                                                    |
|--------------------------------------------|------------------------|-----------------------|----------------------|----------------------------------------------------|
| News Victor Longman                        | de a été legue.        |                       |                      |                                                    |
| 10.0000-0.000-0.0                          | san :<br>ay andrasza   | +.m.)                 | inter and the second | muttas incontra<br>Palencents par chèque ou espèce |
| Détails de                                 | la comm                | ande                  |                      |                                                    |
| Produli                                    |                        |                       |                      | Total                                              |
| Tistlati rotura de dos<br>Tista de l'offan | 111+1                  |                       |                      |                                                    |
| other an Tabandar                          | deuros milectos        | enaan Pelatan Adabe - | Louistmease          |                                                    |
| Service: Court Deut                        | ta & 7x4000 in proc. 6 | cabes :               |                      |                                                    |
| esseignant dater                           | Nitzy                  |                       |                      |                                                    |
| Ibrane Recipies & orga                     | entities 2010 19 h 00  | oies                  |                      |                                                    |
| viscinian choice                           | Nitive                 |                       |                      |                                                    |